## 停課不停學 Google meet 遠端視訊教學使用手冊(學生)

步驟一:老師端打開主持 Google meet 會議後,電腦版家長或學生利用網頁輸入老師給予之連結後 不需登入 Google Gmail 帳號,接著請學生輸入名字後點選要求加入即可使用,為方便之後教學可請 家長替學生申請一個 Gmail 帳號供使用,注意!!電腦版需安裝視訊鏡頭與麥克風、耳機以利老師與學 生互動教學;手機板家長或學生輸入老師給予之連結後需下載 APP 並登入家長的 Gmail 帳號或學生 去 Google 申請註冊新的 Gmail 帳號才可使用。

電腦版與手機版請參考下列說明▼

電腦版:家長或學生於網頁輸入老師給予之連結後不需登入 Google Gmail 帳號,接著請學生輸入名 字後點選要求加入即可使用,為方便之後教學可請家長替學生申請一個 Gmail 帳號供使用,注意!!電 腦版需安裝視訊鏡頭與麥克風,耳機以利老師與學生互動教學。課程結束後請點選畫面話筒圖示結 束課程並於下一堂課前輸入該老師給予之連結繼續上下一堂課。

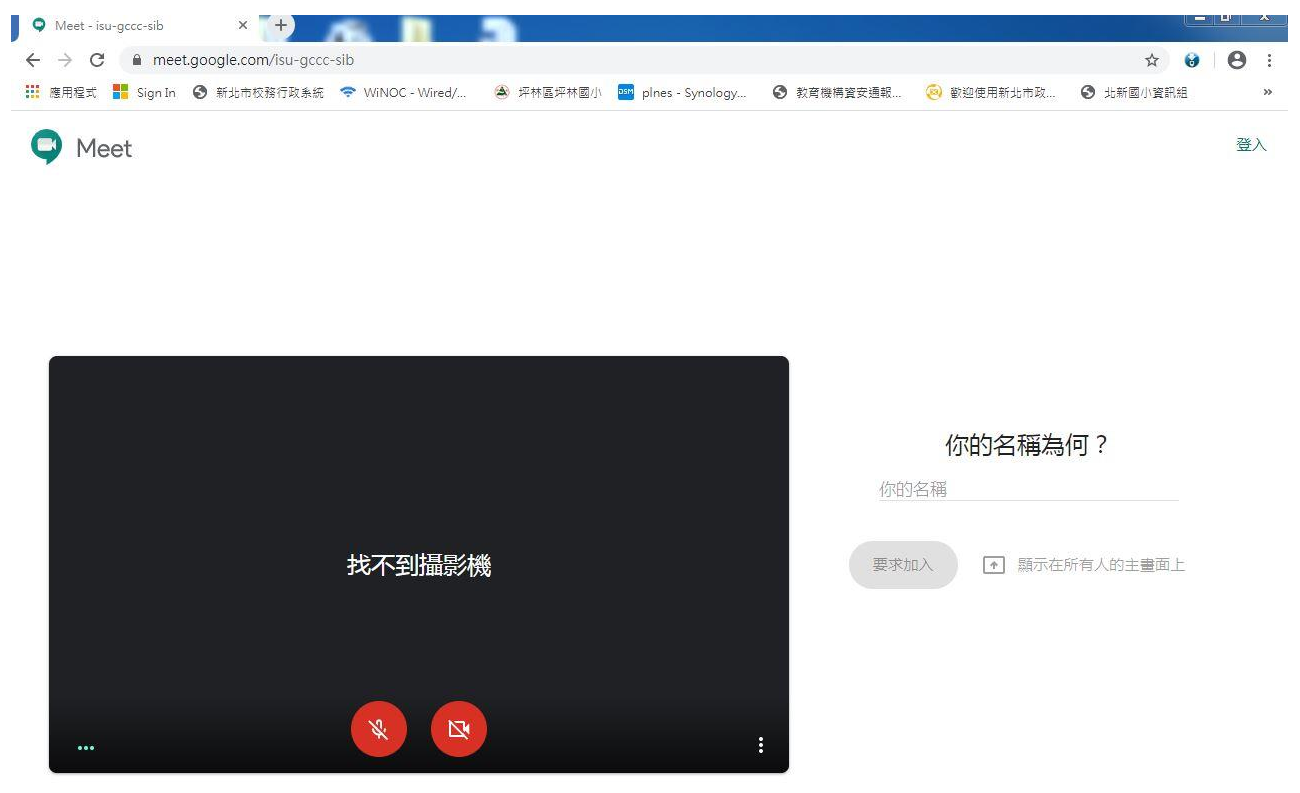

手機板:手機板家長或學生於網頁輸入老師給予之連結後需下載 APP 並登入家長的 Gmail 帳號或學 生去 Google 申請註冊新的 Gmail 帳號才可使用。課程結束後請點選畫面話筒圖示結束課程並於下一 堂課前輸入該老師給予之連結繼續上下一堂課。

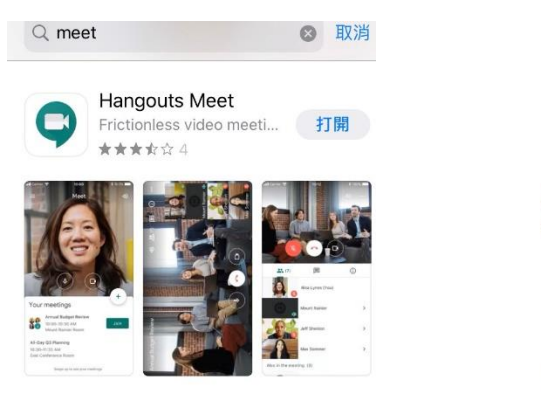

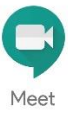

登入